## **F-2.2-17 Instructions for Use - Patient DE**

- <u>Symbole-Lexikon</u>
- <u>Levy Health GmbH</u>
- LEVY Fertility Code Systemanforderungen
- <u>Rechtliche Hinweise</u>
- <u>Sicherheit und Einhaltung gesetzlicher Vorschriften</u>
- LEVY Fertility Code System-Warnhinweise und Vorsichtsmaßnahmen
- In-Vitro-Diagnostikum Medizinprodukt
- Bestimmungsgemäße Verwendung
  - Kontraindikationen
  - Nutzer\*innenprofil
- Wie Sie den LEVY Fertility Code verwenden
  - <u>Schritt 1 Registrierung</u>
    - Schritt 2 Anmeldung
    - <u>Schritt 3 Medizinischer Fragebogen</u>
    - o Schritt 4 Gespräch mit LEVY Care Team
    - o Schritt 5 Empfehlung für persönliche Labordiagnostik
    - Schritt 6 Wählen Sie ein Labor
    - <u>Schritt 6.1 Blutabnahme LEVY Partnerlabor</u>
    - <u>Schritt 7 Online Arztkonsultation</u>
    - Schritt 8 Deine Ergebnisse
- <u>Navigationsleisten</u>
  - Mein Gesundheitsprofil
    - <u>Fragebogen</u>
    - <u>Meine Dokumente</u>
    - Meine Ergebnisse
  - <u>LEVY Lounge</u>
  - <u>LEVY Lesenswert</u>
- <u>Reklamation und Feedback</u>

## Symbole-Lexikon

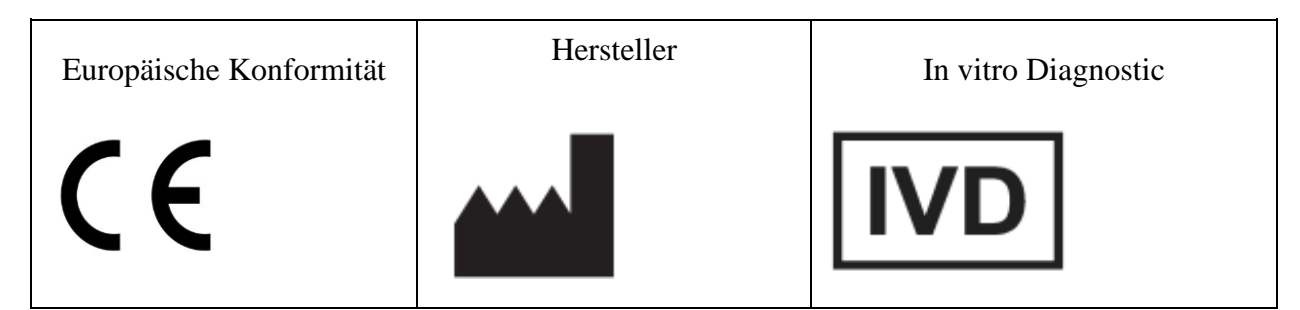

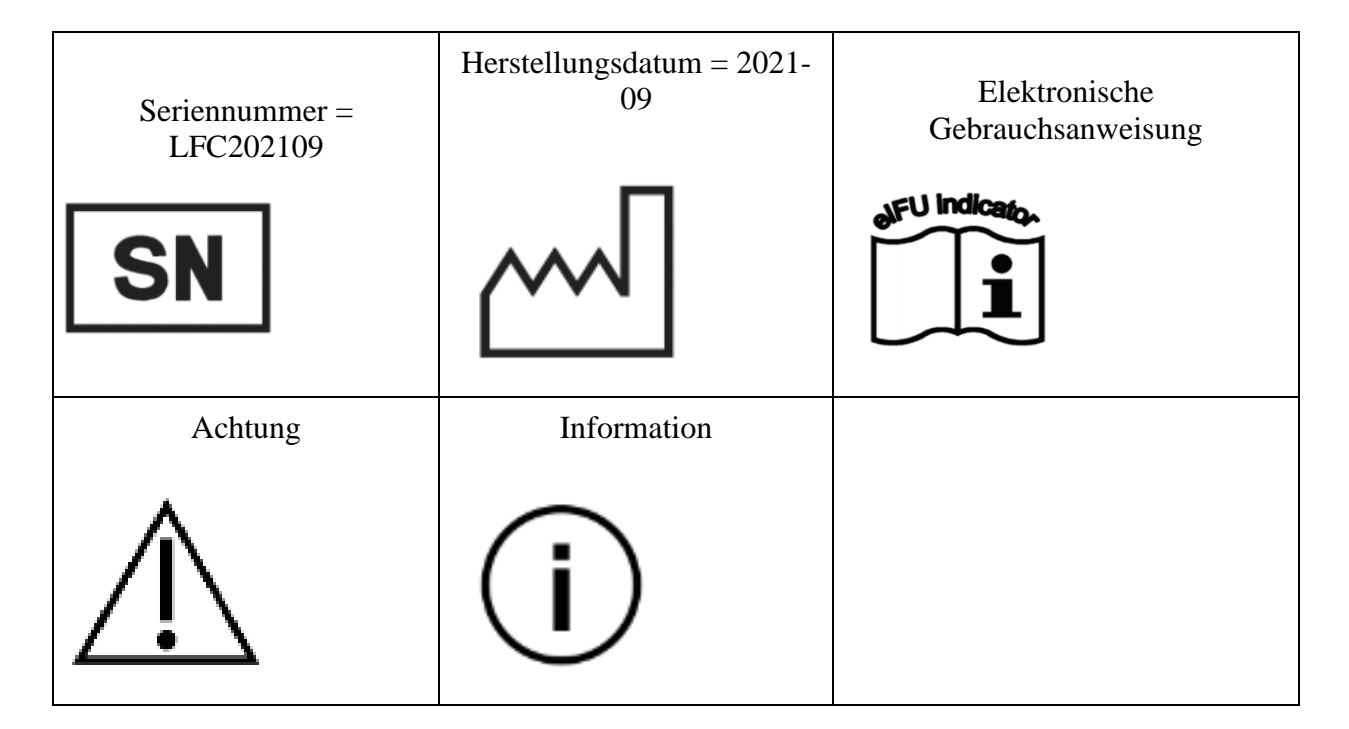

## Levy Health GmbH

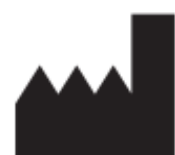

LEVY Health GmbH Torstraße 223 10115 Berlin

 $(\mathbf{i})$ 

Für Unterstützung und technische Beratung wenden Sie sich bitte an das LEVY Care Team unter care@levy.health.

E-Mail: care@levy.health

Bitte fügen Sie eine detaillierte Beschreibung aller aufgetretenen Probleme und Ihre Kontaktdaten bei.

## LEVY Fertility Code Systemanforderungen

# í

Um den LEVY Fertility Code zu nutzen, müssen Sie 25 bis 51 Jahre alt sein und Deutsch oder Englisch sprechen. Sie benötigen eine persönliche E-Mail-Adresse und ein Gerät mit Internetzugang. Unsere Anwendung ist mit den Versionen der folgenden Webbrowser kompatibel:

Desktop

- Google Chrome (ab Version 100)
- Microsoft Edge (ab Version 100)
- Firefox (ab Version 99)
- Safari (ab Version 15))

Der LEVY Fertility Code sollte auf einem Desktop/Notebook verwendet werden.

## **Rechtliche Hinweise**

# $(\mathbf{i})$

Kein Teil dieser Publikation darf ohne schriftliche Genehmigung der Levy Health GmbH in irgendeiner Form oder mit irgendwelchen Mitteln, elektronisch oder mechanisch, einschließlich Fotokopie, Aufzeichnung oder einem Informationsspeicher- oder -abrufsystem, vervielfältigt oder übertragen werden.

Die Levy Health GmbH behält sich das Recht vor, ihre Produkte und Dienstleistungen jederzeit zu ändern. Diese Gebrauchsanweisung kann ohne vorherige Ankündigung geändert werden. Obwohl die Gebrauchsanwendung erstellt wurde, um eine genaue Anwendung des LEVY Fertility Codes zu gewährleisten, übernimmt die Levy Health GmbH keine Haftung für Fehler oder für Schäden, die aus dem Gebrauch dieser Information entstehen.

## Sicherheit und Einhaltung gesetzlicher Vorschriften

Der LEVY Fertility Code wurde umfassend getestet und erfüllt alle der folgenden anwendbaren gesetzlichen Anforderungen:

## CE

Das CE-Zeichen zeigt an, dass der Hersteller sicherstellt, dass das Produkt mit den grundlegenden Anforderungen der europäischen Richtlinie für In-vitro-Diagnostika 98/79/EG übereinstimmt.

## LEVY Fertility Code - System-Warnhinweise und Vorsichtsmaßnahmen

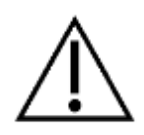

- Für den Einsatz in der In-vitro-Diagnostik.
- Vergewissern Sie sich immer, dass das elektronische Gerät, das Sie verwenden, passwortgeschützt ist, um Ihre Daten sicher zu halten, und dass Ihr Passwort nicht in fremde Hände geraten kann.
- Beim Beantworten des Medizinischen Fragebogens ist es wichtig, dass Sie sich in einer Umgebung befinden, die Sie nicht ablenkt. Die Blutdiagnostik die Ihnen im nächsten Schritt empfohlen wird, hängt von den Antworten ab, die Sie geben. Inkorrekte Angaben können somit zu fälschlichen Empfehlungen und damit zu Ergebnissen führen, die auf Sie nicht zutreffen.
- Aufgrund möglicher Software-Fehler im LEVY Fertility Code, kann es dazu kommen, dass Ihnen ein falsches Ergebnis angezeigt wird. Dieses wird im Anschluss von unseren Ärzt\*innen geprüft und mit Ihnen besprochen.
- Befolgen Sie ebenfalls alle Anweisungen, wenn Sie sich auf die Blutuntersuchung vorbereiten, da dies die diagnostischen Ergebnisse beeinflussen kann. Da wir keinen Einfluss darauf haben, wie schnell das von Ihnen gewählte Labor Ihre Blutergebnisse auswertet und uns zur Verwendung zurückschickt, kann es dazu kommen, dass Ihnen Ihre Ergebnisse etwas verspätet mitgeteilt werden. Wir bemühen uns in jedem Fall darum, dass dies nicht geschieht und sind in enger Abstimmung mit den jeweiligen Laboren.

## In-Vitro-Diagnostikum Medizinprodukt

Name: LEVY Fertility Code

## Bestimmungsgemäße Verwendung

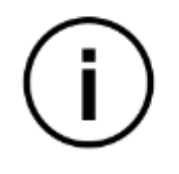

Der LEVY Fertility Code ist eine eigenständige Software zur Unterstützung klinischer Entscheidungen, die

In-vitro-Diagnosegeräte und die Krankengeschichte der Patientin nutzt, um Ärzte bei der Diagnose weiblicher Sterilitätskrankheiten zu unterstützen.

### Kontraindikationen

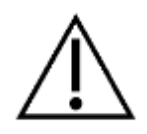

Die LFC darf nicht angewendet werden, wenn die Anwenderin in den letzten drei Monaten hormonell verhütet hat, in den letzten drei Monaten eine hormonelle Verhütung begonnen oder beendet hat, in den letzten acht Wochen eine Fehlgeburt hatte oder in den letzten acht Wochen entbunden hat.

### Nutzer\*innenprofil

Der LEVY Fertility Code richtet sich an Frauen mit unerfülltem Kinderwunsch, die zwischen 25 und 51 Jahre alt sind.

## Wie Sie den LEVY Fertility Code verwenden

# $(\mathbf{i})$

### Schritt 1 - Registrierung

Dies erfordert im ersten Schritt eine Registrierung. Bitte wählen Sie ein Passwort mit ausreichender Stärke (mindestens 8 Zeichen) und stellen Sie sicher, dass niemand auf Ihre Zugangsdaten zugreifen kann.

| - | 1. Wie heißt du? |                                           | stelle deinen Account                  | 3. Benor wir weitermachen         |           |
|---|------------------|-------------------------------------------|----------------------------------------|-----------------------------------|-----------|
|   | 6                | Hi, ich bin S                             | tephanie von LEVY                      | Health.                           |           |
|   |                  | Um dich auf deiner Kir<br>Fragen an dich. | nderwunschreise bestmöglich begl       | eiten zu können, habe ich eir     | n paar    |
|   | T.M.             | Lass uns anfangen! Wi                     | e heißt du?<br>Nachname                | LAND                              |           |
| W |                  | Dein Vorname                              | Dein Nachname                          | Dein Land                         | •         |
|   |                  | ICH STIMME DEN <u>ALLCEN</u> ZU.          | IEINEN GESCHÄFTSBEDINGLINGEN UND DEN D | ATENSCHUTZRICHTLINIEN DER LEVY HE | ALTH GMBH |
|   |                  | Du hast schon ein Kon                     | to? Melde dich hier an!                |                                   |           |
|   |                  |                                           |                                        |                                   |           |

#### Schritt 2 - Anmeldung

Verwenden Sie Ihre E-Mail-Adresse und Ihr Passwort, um sich anzumelden.

| LEVY<br>Decoding year fertility                                                           |                  | DE EN |
|-------------------------------------------------------------------------------------------|------------------|-------|
| Bei LEVY anmelde<br>Noch nicht registriert? Jatzt registri<br>Mare<br>Dene E Mail Adresse | en.<br>eren<br>@ |       |
| Dein Passeert Passeert Vergreuent Aonnelden                                               | 9                |       |

#### Schritt 3 - Medizinischer Fragebogen

Nach der Anmeldung wird Ihnen der Medizinischer Fragebogen angezeigt, den Sie ausfüllen müssen.

- Um den Fragebogen zu starten, drücken Sie auf starten
- Um die FAQ anzusehen, drücken Sie den "Ansehen"-Button
- Um die Gebrauchsanweisung zu sehen, drücken Sie den "Ansehen"-Button

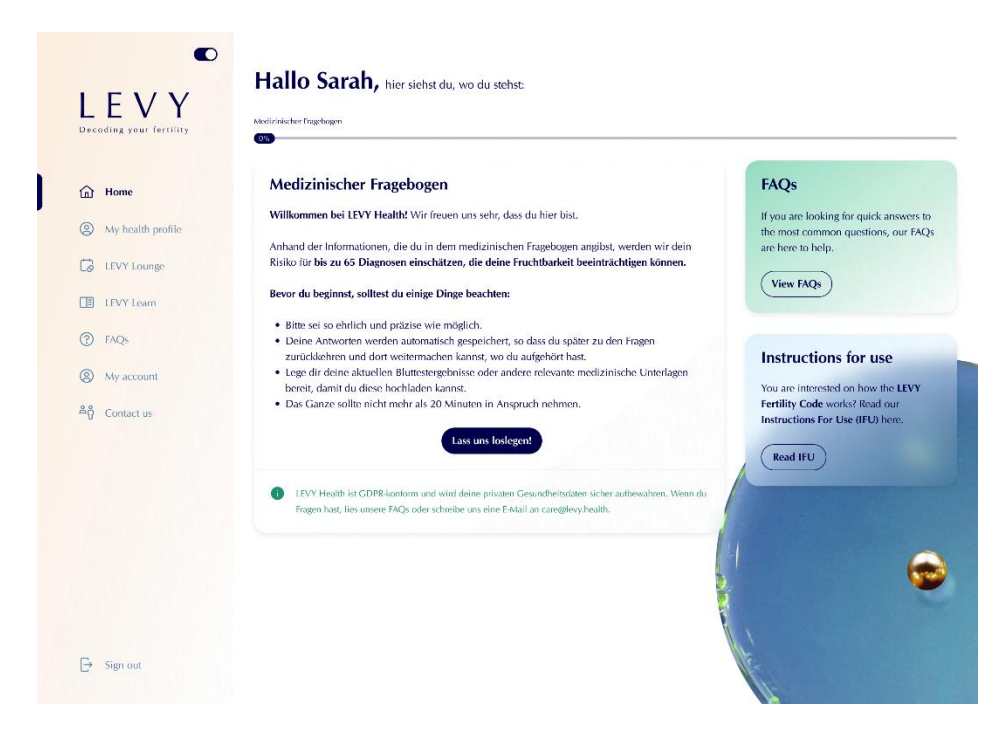

Während der Beantwortung des Fragebogens zur Anamnese werden Sie aufgefordert, alle Ihnen vorliegende Unterlagen hochzuladen, die uns bei der Diagnosestellung helfen können. Ihre Antworten werden automatisch gespeichert.

### Schritt 4 - Gespräch mit LEVY Care Team

Sobald Sie den Fragebogen ausgefüllt haben, werden Sie gebeten, einen Termin mit einer/m Vertreter\*in des LEVY Care Teams zu vereinbaren. Verfügbare Tage und Uhrzeiten sind blau dargestellt, der von Ihnen gewählte Termin wird Dunkelblau dargestellt.

| Dee | EVY<br>coding your fertility | Hallo Nesma, hier siehst du, wo du stehst:<br>Her Anredet Mediatecher Fragelogen Orecken CISTRACH Deter Bladiagnooik            | and the second                         | DE                                   |
|-----|------------------------------|----------------------------------------------------------------------------------------------------|----------------------------------------|--------------------------------------|
|     |                              |                                                                                                    |                                        |                                      |
| 6   | Mein Dashboard               |                                                                                                    |                                        |                                      |
|     | Mein                         | Hast du Fragen? Wir sind für dich da!                                                                                           | +49 1567 8393 502                      | <ul> <li>care@levy.health</li> </ul> |
|     | Gesundheitsprofil            | letzt wissen wir, welche Tests du benötigst, damit wir eine Diagnose stellen können, warum du                                   | u bisher nicht                         |                                      |
|     | LEVY Lesenswert              | schwanger werden konntest. Buche dir einen kostenlosen Anruf mit dem LEVY Care Team, un<br>alles erklären, was du wissen musst! | d wir werden dir Termin jetzt          | vereinbaren                          |
| 0   | FAQs                         |                                                                                                    |                                        |                                      |
|     |                              |                                                                                                    |                                        | Sec. S                               |
| 0   | Mein Konto                   | Zeit, dich testen zu lassen!                                                                                                    |                                        |                                      |
| Åĝ  | Kontakt                      | Basierend auf deinen Angaben haben wir eine individuelle Liste von Biomarkern erstellt, die du te                               | sten solltest. Jetzt kannst du mehr üb | er die Panels                        |
|     |                              |                                                                                                    |                                        |                                      |
|     |                              | Zwischensumme: €0.00                                                                                                    |                                        | 0                                    |
| Ð   | Abmelden                     | LEVY Fertility Code kaufen Weiter                                                                                               |                                        | €399,00                              |
|     |                              | Um deine Fruchtbarkeitsanalyse fortzusetzen, musst du den Zugang zum LEVY Fertility Code                                        |                                        |                                      |

Vergessen Sie nicht, sich zum Zeitpunkt des Gesprächs rechtzeitig in den LEVY Fertility Code einzuloggen.

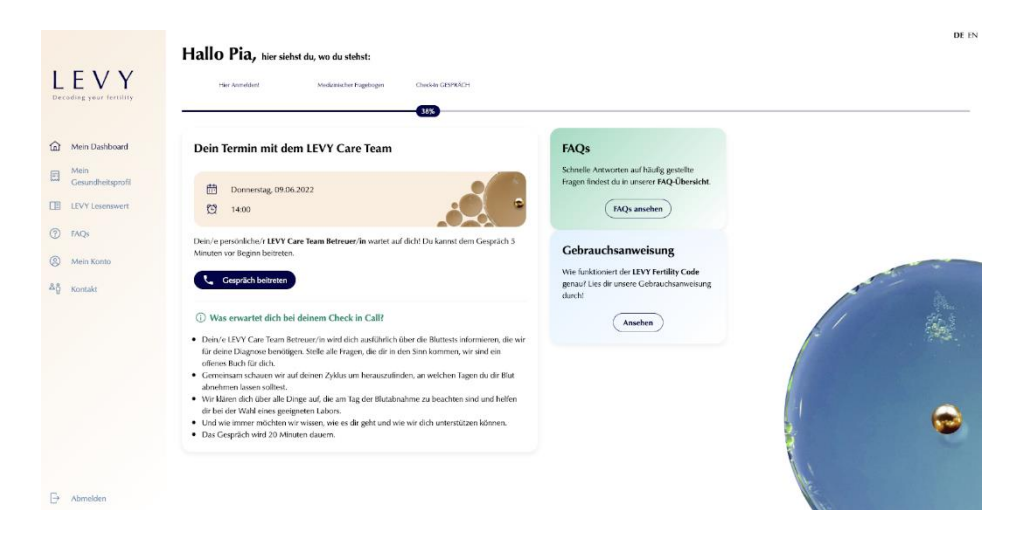

#### Schritt 5 - Empfehlung für persönliche Labordiagnostik

Ein/e Vertreter\*in des LEVY Care Teams wird Ihnen die Biomarker erklären, die LEVY Fertility Code für Sie empfiehlt. Sie/er wird Ihnen bei der Auswahl eines Labors und des richtigen Zeitpunkts für die Blutentnahme helfen (in der Regel ist dies am Zyklustag 2-5).

Zusätzliche Informationen zu den Biomarkern, die Ihnen zur Untersuchung empfohlen werden, finden Sie, indem Sie auf die Dropdown-Pfeile in den Labor-Panels klicken.

|                           | Hallo Pia, hier siehst du, wo du stebst:                                                                                                    |
|---------------------------|----------------------------------------------------------------------------------------------------|
|                           | The Ameliant Modernahur Implenges Checker G2076/C1 Dees Biologuesk                                                                                                    |
| Mein Dashboard            | Du müchtest zu deinem Gegnäch zurückt (Gegnäch beitreten). Bite nimm nur über einen Laptep uder PC tell                                                                                                    |
| Mein<br>Gesundheitsprofil | Deine Blutdiagnostik 💿                                                                                                    |
| LEVY Lesenswert           | Spized Der IPVY Fertility Code hat deine Artwarten ausgewent und dein persönliches Set an Biomarkern zur Laboranalyse erstellt. Unter Biomarkern sind grundsitzlich charakteristische biologische Merkmale deines Körpers<br>zu verstehen; in desem Fall handet es sich um Biomarker in dennen Blat, also enzelne Laboraverte.                                                                                                    |
| ⑦ FAQs                    | Wie geht es jetzt weiter! Am besten, du klickst dich durch die verschiedenen Kategorien von Biomarker, sogenannte Panels, durch. Du erfährst, was genau hinter den einzelben Laborwerten steckt und warum wir sie für deine Dissement beruchnen, bei um einze durch zu schwarzum di                                                                                                    |
| (2) Mein Konto            | nellaner nerrona, oa ne kor a von meelenders.                                                                                                    |
| ≜ð Kontakt                | Basis-Hormondiagnostik Basis-Vitamindiagnostik Impistatus                                                                                                    |
|                           | Basis-Hormondiagnostik (20.00                                                                                                    |
|                           | Der Homonhauftalt einer frau ist ein komplenes System, das von venchliederen Organen im Körper gesteuert wird. Die Funktion der Organe und das Zusammenspiel der von Ihnen produzierken Hommen ist die<br>Vorzussetzung (Er einen normal laukbeinretenden Menstaultenschlus und somit für eine Schwangerschult. Kommt ein Teil des Systems aus dem Deckgmeicht, kampt eine System gestött sein. Der Resis-<br>Homonschult aus einklus der Hommalubult. Wertheten |
|                           | Delte angesählen Binnaker<br>1951 (H. AM, 19Hauka Phildzin Öszaldi, Pogeserun, Testastenun, DHZAS, SHBC (Sexalhurmon<br>1st: Clabult, Inter Andregmander (M)                                                                                                    |
|                           | Zwischensumme: €87.09                                                                                                    |
| Abmelden                  | Vitamine schören zu den sozenannten Mikronährstoffen und eind essenzielle Nährstoffe. Das bedeut                                                                                                    |

#### Schritt 6 - Wählen Sie ein Labor

Nun müssen Sie ein Labor finden, das Ihnen das Blut abnehmen und auf die Ihnen empfohlenen Laborparameter testen kann. Wir haben mehrere Labore identifiziert, die unsere Anforderungen erfüllen und die Sie auswählen können, um die Diagnostik dort durchführen zu lassen. Ein Mitglied des LEVY Care Teams wird Ihnen während des Gesprächs (siehe Schritt 4) helfen, das nächstgelegene Labor zu finden. Wenn Sie ein Labor kennen, das noch näher für Sie liegt, können Sie zu diesem Labor gehen, um Ihre Blutprobe entnehmen und analysieren zu lassen. Die Voraussetzungen für das Labor sind:

- Alle im LEVY Fertility Code persönlich für Sie empfohlenen Biomarker können analysiert werden.
- Sie erhalten den Laborbefund in Form eines elektronischen PDFs, wobei alle Ergebnisse mit Zahlen, Einheiten und die dazugehörigen Normbereiche angezeigt werden.

**Wichtig:** Bei den meisten der von uns empfohlenen Labore ist eine vorherige Terminvereinbarung nicht erforderlich.

| ding your fertility       | Hier Anneldert Medizmecher Ingelogen Checker GSINRACH                                                                                                    | Deele Blufdageostik Lobol Aprovitien                                                                                                    |
|---------------------------|----------------------------------------------------------------------------------------------------|----------------------------------------------------------------------------------------------------|
| Mein Dashboard            | Wähle dein Labor aus                                                                                                    | Satellite Carter Carter Carter Carter Carter                                                                                                    |
| Mein<br>Gesundheitsprofil | Jetzt ist es an der Zeit, ein Labor aufzusuchen. Warum? Der LEVY Fertility Code ist ein<br>Mellzinnsredekt, das mit gustilt zich bechaartingen, stand aufzielten Blubbed orden, schaltet | Anterina Anterina Ant |
| LEVY Lesenswert           | Das kann nur mit Blut gewährleistet werden, das von der Vene im Arm abgenommen und<br>von einem gualfrieteren Labor aussevertet wird. Also ab mit dir ins nächsteelegene                 | tard                                                                                                    |
| FAQs                      | Labort                                                                                                    | IN TORMANET HOMBER HATENOLTY BOLTWORKER PULL HOLD                                                                                                    |
| Mein Konto                | Google                                                                                                    | Septence Bestmide Map sais 62002 Gestaus-08.08.65 (2000)) Terms of Line Beperium                                                                                                    |
| Kontakt                   | Q, Nach Namen suchen                                                                                                    |                                                                                                    |
|                           | amedes MVZ Hamburg GmbH                                                                                                    | MVZ amedes für IVF- und Pränatalmedizin in Köln GmbH                                                                                                    |
|                           | 🖉 Mönckebergstraße 10, 20095 Hamburg 🗞 0800 58 91 688                                                                                                    | ☆ Schönhauser Straße 3, 50968 Köln                                                                                                    |
|                           | Montag: 10.00-17.00 Uhr<br>Dienstag: 10.00-17.00 Uhr                                                                                                    | Montag: 13.00-16.00 Uhr                                                                                                    |
|                           | Mittwoch: 10.00-14.30 Uhr                                                                                                    | Dienstag: 10.00-16.00 Uhr<br>Mittwoch: 10.00-12.30 Uhr                                                                                                    |
|                           | Freitag: 10.00-14.30 Uhr                                                                                                    | Donnerstag: 10.00-16.00 Uhr                                                                                                    |
|                           | Wible dieses Labo                                                                                                    | Wähle dieses Labor                                                                                                    |
|                           |                                                                                                    |                                                                                                    |

#### Schritt 6.1 - Blutabnahme - LEVY Partnerlabor

Wenn Sie zu einem LEVY Partnerlabor gehen, müssen Sie die Laborüberweisung vorab herunterladen. Drucken Sie das PDF aus, und nehmen Sie es in das Labor mit.

Sobald die Ergebnisse vorliegen, werden Sie per E-Mail informiert, dass Ihre Ergebnisse verfügbar sind.

| <ul> <li>Mark Dadboard</li> <li>Mark Dadboard</li> <li>Mark Dad</li></ul>                                                                                                    | <ul> <li>A Databased</li> <li>I Super, vicen Danki Jetzt nur noch ein para weitere Informationen</li> <li>Inter weiter die die das zurgesche hat, gete am Engewache-wit baachen den Bit. För eine Diagensit, die gaze af die pensielich algesciennen bie, gete eine die Bit. Weiter einer die Bit. För eine Diagensit, die gaze af die pensielich algesciennen bie, gete einer die Bit. Weiter einer die Bit. För eine Diagensit, die gaze af die pensielich algesciennen bie, gete einer die Bit. Weiter einer die Bit. Weiter einer einer ei</li></ul> | EVY<br>ecoding your fortility                    | Ter Anneller Anderseher Togelegen Checke (CD1%ACT Deve BMalgevesk Lutor Auszelen.                                                                                                    |                                                                                                    |
|----------------------------------------------------------------------------------------------------|----------------------------------------------------------------------------------------------------|--------------------------------------------------|----------------------------------------------------------------------------------------------------|----------------------------------------------------------------------------------------------------|
| IVP: Learneert       Hier such ein paar Dinge die die voor den Laberbesuch blachtes volltest: <ul> <li>Were nich die paar Dinge die die voor den Laberbesuch blachtes volltest:</li> <li>Were nich die die parts Dinge die die voor den Laberbesuch blachtes volltest:</li> <li>Were nich die die zufeste Kannen</li> <li>Die base Laberbefman der beste zufeste Kannen</li> <li>Die base Laberbefman der beste zufeste Kannen</li> <li>Die base Laberbefman der beste zufeste Kannen</li> <li>Die base Laberbefman der beste zufeste Kannen</li> <li>Die base Laberbefman der beste zufeste Kannen</li> <li>Die base Laberbefman der beste zufeste Kannen</li> <li>Die base Laberbefman der beste zufeste zufernen</li> <li>Die base Laberbefman der beste zufeste zufernen Kannen gehre namen die hannen die name die parte.</li> <li>Die base Laberbefman der beste zufeste zufernen werden masen:</li> <li>Die base Laberbefman der beste zufeste zufernen gle containen gle zufernen werden masen:</li> <li>Wass passiert nach dem Laberf</li> <li>Sobald deine Resultare da andt, informiseren wir dich via E-Mail. Dann förgi der nächnes Schritt: bespitch den Egebis und unere Empfehlungen mit einenvir LLVV Arztre.</li></ul>                                                                                                    | VI Lonessent VI Lonessent Irier noch in paur Dinge die da vor dem Lakobrasch bachtes volltist: Wir mit der im Zurderstöffendesig eine da vor dem Lakobrasch bachtes volltist: Wir mit der im Zurderstöffendesig eine da vor dem Lakobrasch bachtes volltist: Wir mit der im Zurderstöffendesig eine da vor dem Lakobrasch bachtes volltist: Wir mit der im Zurderstöffendesig eine da vor dem Lakobrasch bachtes volltist: Wir mit der im Zurderstöffendesig eine da vor dem Lakobrasch bachtes volltist: Wir mit der im Zurderstöffendesig eine da vor dem zurder mit der im Zurderstöffendes. Der Bachard bachtes inder volltister Termin volltister im Zurder zurderstöffendes. Druck der Lakobrasch and verweiter volltigter im Zurderstöffendes. Druck der Lakobrasch and verweiter volltigter im Zurderstöffendes. Druck der Lakobrasch and verweiter volltigter im Zurder zurder einsteren volltigter im Zurderstöffendes. Druck der Lakobrasch and verweiter volltigter im Zurderstöffendes. Druck der Lakobrasch and verweiter volltigter im Zurderstöffendes. Druck der Lakobrasch and verweiter volltigter im Zurderstöffendes. Druck der Lakobrasch and verweiter volltigter im Zurderstöffendes. Druck der Lakobrasch and verweiter volltigter im Zurderstöffendes. Druck der Lakobrasch and verweiter volltigter im Zurderstöffendes. Druck der Lakobrasch and verweiter volltigter im Zurderstöffendes Schrift: begrich den Eigebis und unsere Emplehlungen mit einen/r LEVY Art/mit. Mindesterger zurderstöffendes zurderstöffendes. Die statistikter im Zurderstöffendester zurderstöffendester bestöffendes zurderstöffendester zurderstöffendester zurderstö                                                                                                    | Mein Dashboard<br>Mein<br>Gesundheitsprofil      | Super, vielen Dank! Jetzt nur noch ein paar weitere Informationen Jet wo di die labor augusch hat, geht es an Engemache wir braachen den Bat. För den Diagnostik, die genz auf die bewische algestiennt ist, geht es richt ihre dene noten Butlopenchen, jen, das pekk, aber denk dazu, da hat es beests soweit geschaft, dia kreget du auch noch incher hen. Beiter                                                                                                    | ck den Laborschein aus<br>nihn ins Labor mit! Ohne<br>œin Blut. Wir scherzen<br>nicht - ein Papierdruck ist                                         |
| Was passiert nach den Labort<br>Sobald dene Resultate da sick, informieren wir dich via E-Maal, Dann fögt der nächste Schritt: besprich dein Ergebnis und unsere Empfehlungen mit einem/r LEVY Azt"n.                                                                                                    | Wase passiert aach dem Lahor!       Ausgewähltes Labor         Sobidd deine Resultate da sind, informieren wir dich via E-Mail. Dann förgt der nächste Schritt: besprich dein Ergebnis und unsere Empfehlungen mit einenn/i EUV Arztrin.       Ausgewähltes Labor         mede MVZ Hundrug GmbH       Sobid deine Resultate da sind, informieren wir dich via E-Mail. Dann förgt der nächste Schritt: besprich dein Ergebnis und unsere Empfehlungen mit einenn/i EUV Arztrin.       Ausgewähltes Labor         mede MVZ Hundrug GmbH       Sobid deine Resultate da sind, informieren mit die besprich dein Ergebnis und unsere Empfehlungen mit einenn/i EUV Arztrin.       Sobid deine Resultate da sind, informieren mit die Bespricht Bespricht dein Ergebnis und unsere Empfehlungen mit einenn/i EUV Arztrin.         Mondekerptatie 10, 2000 Stepstie 10, 2000 Stepstie                                                                                                    | LEVY Lesenswert<br>FAQs<br>Mein Konto<br>Kontakt | Hier nach ein par Dinge die du vor dem Laborhesuch backdes solltes: A Redern<br>Wenn du deinen Zackenstiffwechel antersuchen laust, dann komm blite nüchten im Labor- Waser und ungesüßter Tee am Margen sind dat<br>Kriefe Köngerte<br>Sterie Köngerte anstremgenden Aktikkeiten Sport, Sen, Salen stangen, etc. Jam Eig der Laborntensuchung, da dies einige Wener werflächen kann.<br>Diene Backbalten sollte anstreme dem 2. Ibs 3. Abkausg astrifteden.<br>Die backbalten Formien reenten sonden kann geiter warten ein granit.<br>Die backbalten formit werden kann oder weise vor Ort deinem QR Code am Handy vor. So weiß das Labor, welche Biomater bestimmt werden mäsert und wie viel Biat<br>abgewarmens werden mas. | sicht der letzte Stand der<br>aber die<br>unschmedizin kann nicht<br>te auf Morgen<br>niert werden. Wir arbeiten<br>an ;)<br>orschein herunterladen |
| Image: State State | Image: Control of the control of the contrel of the control of the contrel of the contrel of th                          |                                                  | Was passiert aach dem Labort<br>Sobald deine Resultate da sind, Informieren wir dich via E-Mail, Dann folgt der nächste Schirtt; besprich dem Eigebnis und unsere Empfehlungen mit einem/r LEVY Arzt*n.                                                                                                    | nites Labor<br>Hamburg GmbH                                                                                                    |
| Also size and data and and                                                                                                    | Aber eins nach dem anderen<br>Wir wärden gerre wisen, warn du deinen Beuch im Labor plant. Wir müssen nur das ungsfähre Datum wisen, damit wir dir bester helfen können. Dessass 10:00-17:00 Uhr<br>Dessass 10:00-17:00 Uhr                                                                                                    |                                                  |                                                                                                    | 91 688                                                                                                    |
| Auer eins nach dem anderen                                                                                                    | Wir würden gerne wissen, wann du deinen Besuch im Labor planst. Wir müssen nur das ungefähre Datum wissen, damit wir dir besser helfen können. Monlag: 10.00472.00 Uhr<br>Diensase 10.00472.00 Uhr                                                                                                    |                                                  | Aber eins nach dem anderen                                                                                                    | E                                                                                                    |

#### Schritt 7 - Online Arztkonsultation

Sobald Ihre Laborergebnisse vorliegen, können Sie einen Beratungstermin mit einer/m unserer Ärzt\*innen vereinbaren. Klicken Sie auf die Schaltfläche "Termin buchen", um einen Termin zu vereinbaren.

| Mein Dashboard    | Vereinbare eine Vic                                                                          | leosprechstund                                                            | le mit einer/m LEV                                                               | Y Ärzt*in                              | FAQs                                                     |                        |
|-------------------|----------------------------------------------------------------------------------------------|---------------------------------------------------------------------------|----------------------------------------------------------------------------------|----------------------------------------|----------------------------------------------------------|------------------------|
| Mein Konto        | Jetzt kannst du dir, eine/n Ärz<br>Videosprechstunde zu vereini                              | t*in auswählen, um di<br>baren.                                           | r einen Termin für deine ärz                                                     | tliche                                 | Schnelle Antworten auf hä<br>Fragen findest du in unsere | ufig gestel<br>er FAQ- |
| C LEVY Lounge     | Es ist Zeit, deinem unerfüllter<br>Ärzt*innen sind Fachärzt*inn                              | Kinderwunsch ganz k<br>ten für Gynäkologie u                              | conkret auf den Grund zu ge<br>nd Geburtshilfe und auf End                       | hen. Unsere LEVY<br>okrinologie (heißt | Ubersicht.                                               | n)                     |
| E LEVY Lesenswert | so viel wie "die Lehre der Ho                                                                | mone") und Kinderwi                                                       | unschmedizin spezialisiert.                                                      |                                        |                                                          | _                      |
| TAQ8              | Der/die LEVY Ärzt*in wird di<br>erläutern und verschiedene C<br>deine Laborergebnisse und Er | r deine Ergebnisse erkl<br>ptionen aufzeigen. Vo<br>opfehlungen in deinen | ären, Empfehlungen für die<br>r dem Gespräch hast du die<br>n Profil einzusehen. | nächsten Schritte<br>Möglichkeit,      |                                                          |                        |
| Sontakt           | Deine 1:1 Videosprechstunde<br>auf deine persönliche Situatio                                | wird etwa 15 Minuter<br>n und deine Wünsche                               | n dauern. Dabei ist genügen<br>einzugehen.                                       | d Zeit, um genau                       | and the second                                           |                        |
|                   | Das LEVY Care Team ist für d                                                                 | ch da, wenn du Frage                                                      | n oder Bedenken hast.                                                            |                                        | 1                                                        |                        |
|                   |                                                                                              | Arzttermin                                                                | buchen                                                                           |                                        |                                                          |                        |
|                   |                                                                                              |                                                                           |                                                                                  |                                        |                                                          |                        |
|                   |                                                                                              |                                                                           |                                                                                  |                                        |                                                          | 6                      |

Wenn es an der Zeit ist, dem Anruf beizutreten, wird Ihnen der unten stehende Bildschirm angezeigt. Denken Sie daran, pünktlich zu sein, da sich Ihr Termin sonst verkürzt. Wenn Sie den Termin nicht einhalten können, informieren Sie uns bitte spätestens 24h vorher. Sie können kostenfrei bis zu 24h vor Ihrem Termin eine Buchungsänderung vornehmen. Sofern Sie nicht erscheinen, oder den Termin innerhalb der 24 Stunden Frist ändern, fallen weitere Gebühren an. Diese finden Sie unter LEVY Services, denn ein neuer Termin wird gebucht und verrechnet.

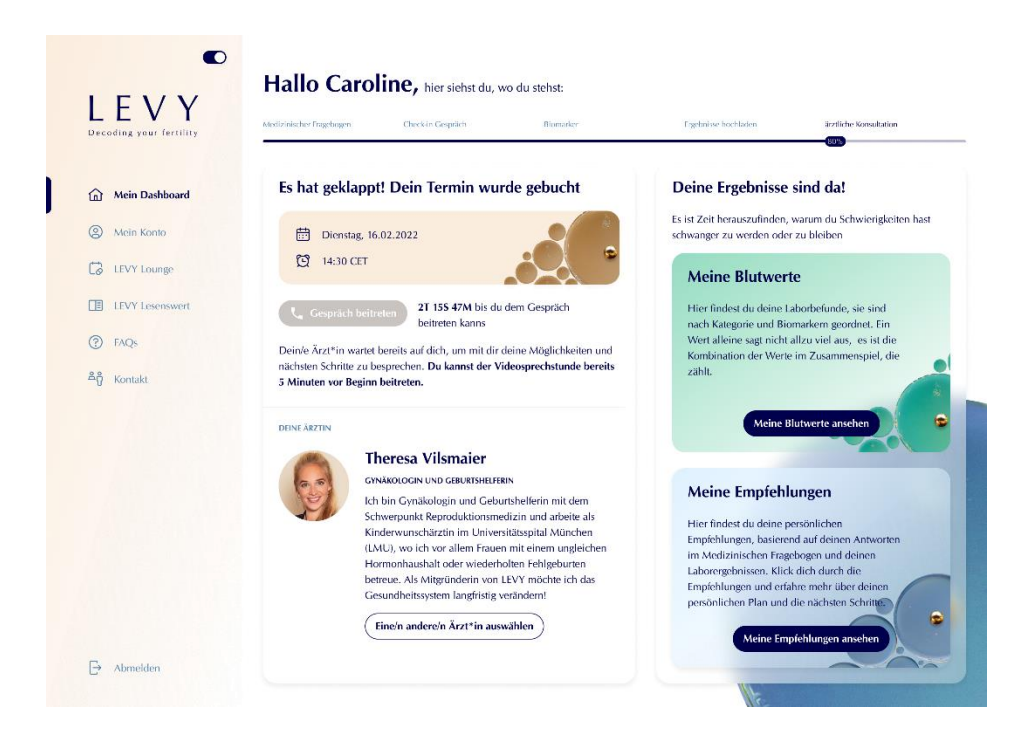

#### Schritt 8 - Deine Ergebnisse

Sobald Sie Ihr Beratungsgespräch mit unserer/m Arzt/Ärztin hatten, werden Ihnen Ihre Laborergebnisse zur Verfügung gestellt. Diese sind in zwei Abschnitte unterteilt:

- Ihre Ergebnisse:
  - Hier werden Ihre Ergebnisse der Blutuntersuchung angezeigt und ob die Werte innerhalb oder außerhalb des Normbereichs liegen.
- Ihre Empfehlungen:
  - Hier sehen Sie, welche weiteren Schritte Ihr Arzt/Ihre Ärztin mit Hilfe des LEVY Fertility Code f
    ür Sie empfiehlt. Die Empfehlungen sind in drei Kategorien unterteilt:
    - Externe Überweisungen
    - Weitere Diagnostik
    - Online Therapie

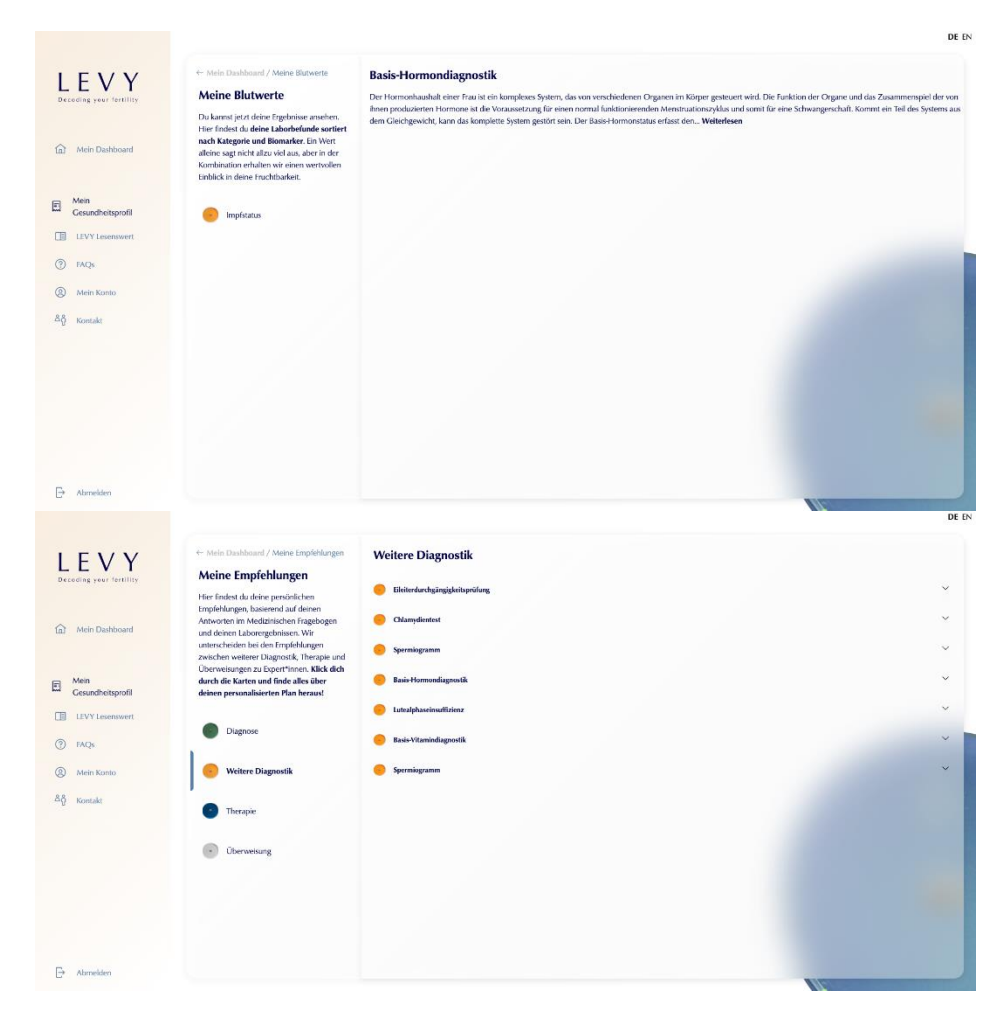

### Navigationsleisten

|                                                                                                    | DE       |
|----------------------------------------------------------------------------------------------------|----------|
| L E V Y Hite Avendent Medenester Tenghagen Chodia (CSVRIC) Deve Balaguerik Zahlang Laker Avenden Åetter berefeter (sen final | ribnisse |

**Home:** Bringt Sie an die Stelle, an der Sie sich zuletzt in der horizontalen Anzeige ganz oben befunden haben.

### Mein Gesundheitsprofil

Wenn alle in der horizontalen Anzeige enthaltenen Schritte abgeschlossen sind, können Sie hier Ihr Gesundheitsprofil einsehen. Sie haben Zugriff auf Folgendes:

- Fragebogen
- Meine Dokumente
- Meine Ergebnisse

#### Fragebogen

Hier können Sie Ihre Antworten im Fragebogen überprüfen und bei Bedarf Änderungen vornehmen (nur möglich vor dem ersten Gesprächstermin mit dem LEVY Care Team). Änderungen sind nur bis zu Ihrem Gespräch mit dem LEVY Care Team möglich.

#### **Meine Dokumente**

Hier können Sie die Dokumente einsehen, die Sie während der Beantwortung des Fragebogens hochgeladen haben. Sollten Sie vergessen haben, ein Dokument hochzuladen, können Sie dies hier nachholen.

Wichtiger Hinweis: Alle Dokumente, die Sie hochladen möchten, müssen mindestens 24 Stunden vor der Konsultation mit einem/r unserer ÄrztInnen hochgeladen werden.

#### **Meine Ergebnisse**

Wenn Sie Ihre Laborergebnisse ansehen möchten, können Sie dies über den Menüpunkt Laborergebnisse tun. Dies ist frühestens zum Zeitpunkt der Arztkonsultation möglich.

#### LEVY Lounge

LEVY Lounge umfasst zusätzliche Dienstleistungen, die die LEVY Health GmbH Ihnen im Anschluss an den LEVY Fertility Code anbietet. Dazu zählen unter anderem Fertilitäts-Coaching, Ernährungsberatung, Vorbereitung auf eine künstliche Befruchtung sowie weitere Arztkonsultationen.

Bitte beachten Sie, dass diese Leistungen nicht Bestandteil des LEVY Fertility Codes sind und daher extra verrechnet werden.

#### **LEVY Lesenswert**

Hier haben wir Artikel zusammengestellt, die Ihnen Begriffe , die im LEVY Fertility Code vorkommen, erklären. Sie ist in drei Abschnitte unterteilt:

- Biomarker
- Diagnosen & Erkrankungen
- Therapie

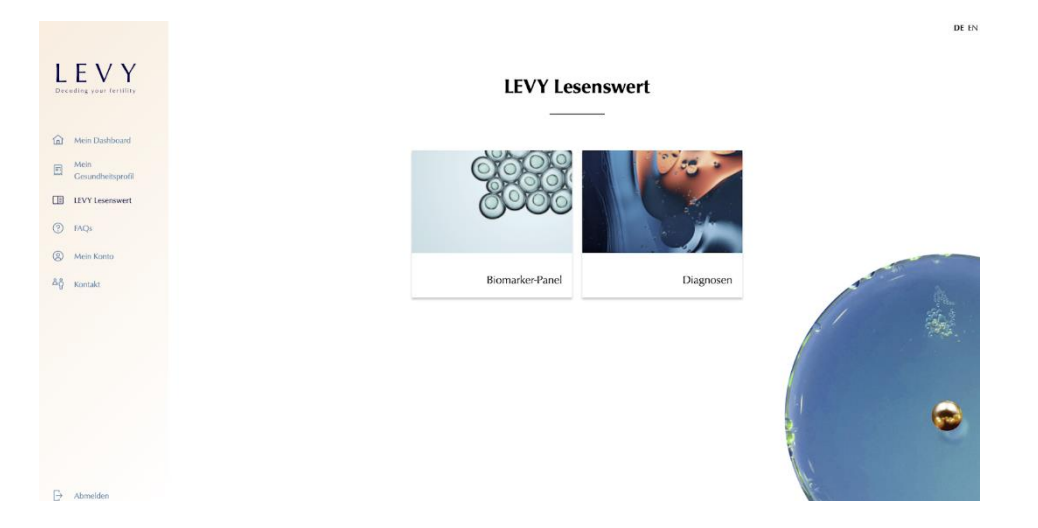

## **Reklamation und Feedback**

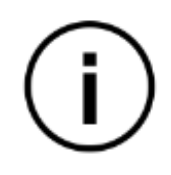

Für den Fall, dass Sie eine Beschwerde, Anregungen oder sonstiges Feedback zum LEVY Fertility Code haben, geben Sie uns gerne Bescheid. Unsere Kontaktdetails finden Sie, wenn Sie auf die Schaltfläche "Kontakt" klicken.

|                                 |                                                                                                    | DE EN |
|---------------------------------|----------------------------------------------------------------------------------------------------|-------|
| LEVY<br>Deceding your fertility | Wir freuen uns von dir zu hören!<br>Hat da Fager/Oldr vielleicht Vethesenung-vonschläge, Feedback oder Komplimente (j., auch die hören wir gemei? Dare werde uns sehr gemei jedezeit an uns Das LEVY Care Team freut sich auf dicht |       |
| Mein Dashboard                  | Kontaktiere uns:                                                                                                    |       |
| Cesundheitsprofil               | Telefon:<br>+39 1567 8393 502                                                                                                    |       |
| EEVY Lesenswert                 | E-Mail:<br>careillery.health                                                                                                    |       |
| ⑦ FAQs                          | Öllaungseiten:<br>Montag-freitag                                                                                                    |       |
| Mein Konto                      | 9.MA-7PM                                                                                                    |       |
| ۵ĝ Kontakt                      |                                                                                                    | 1945  |
|                                 |                                                                                                    | •     |
| D Abmelden                      |                                                                                                    |       |

Effective Date: 2023-02-20